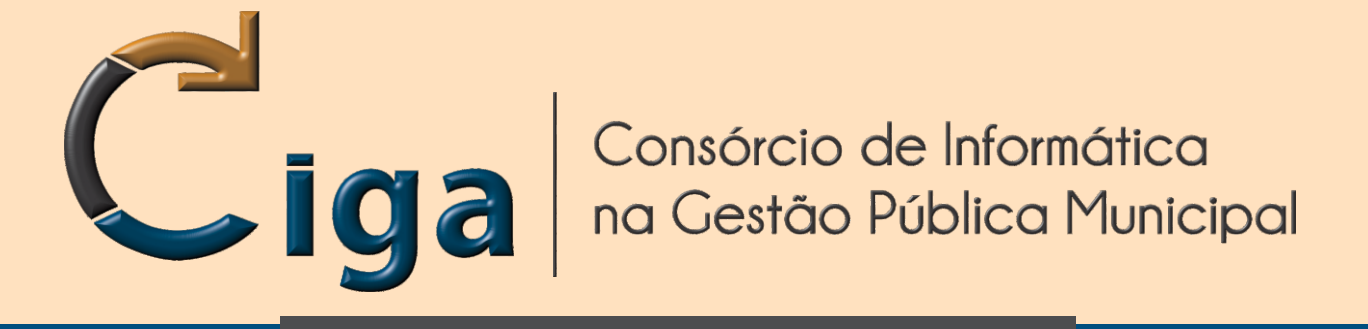

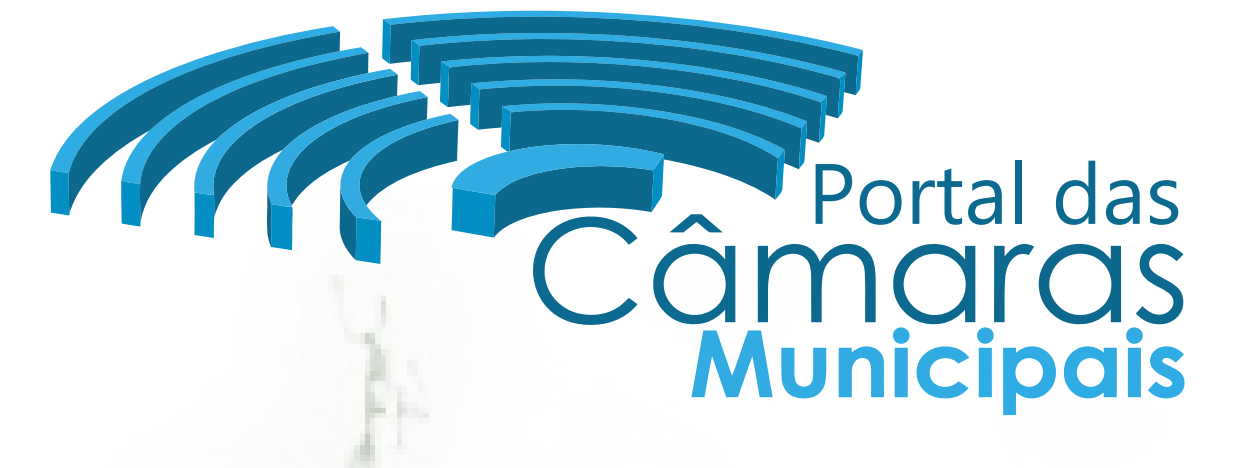

Programa de Gestão das Câmaras de Vereadores

# CRIAR CONTEÚDO - 03 PÁGINA BÁSICA

versão 1.00 - Novembro/2014

www.ciga.sc.gov.br

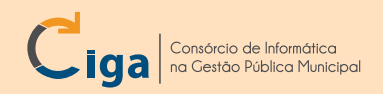

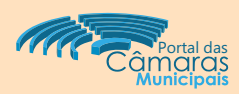

## INTRODUÇÃO:

Demonstraremos como criar conteúdo, do tipo **Página Básica (PB)**. Com isso será possível para o cidadão visualizar conteúdo multimídia informativo.

| <b>CRIAR CO</b><br>Botão disp<br>- Clique no | DNTEÚ<br>ponível p<br>potão ( | <b>DO:</b><br>para criar conte<br>Criar Conteúdo | údos:<br>- item 01; |                 |                 | 🗣 Cria       | ar Conteúdo                     |
|----------------------------------------------|-------------------------------|--------------------------------------------------|---------------------|-----------------|-----------------|--------------|---------------------------------|
| GCM - Poi                                    | tal da C                      | âmara de Verea                                   | dores               |                 |                 |              | 👗 Wendel 🛛 🕱 Sair               |
| 🚠 Portal                                     | Câmara                        | Processo Legislativo                             | Configurações       |                 |                 |              | Câmara Municipal de Treinamento |
| 🕎 Página Ini                                 | cial づ                        | Câmara 🧊 Parlamen                                | tares 🧊 Acor        | ntece na Câmara | 🧊 Transparência | 🧊 Comunidade | 01 Criar Conteúdo               |

## Na próxima tela (Informações Básicas):

- Preencha o campo de texto Título Nesse exemplo preenchemos: Exemplo PB item 02;
- No campo Localização, clique no botão Selecionar item 03;

| Portal ⇒ Criar Cont<br>Selecione o Tip | <sup>teúdo</sup><br>oo de Conteúdo e a Lo | ocalização Básica                 | Avançar       |
|----------------------------------------|-------------------------------------------|-----------------------------------|---------------|
| Dados Básicos                          | Informações Bá                            | ísicas                            |               |
|                                        | Título *                                  | Exemplo PB                        |               |
|                                        | Localização *                             | Parlamentares > Exemplo Diretorio | 03 Selecionar |

## Na tela (Selecione uma Localização):

- Selecione um dos diretórios principais nesse exemplo selecionamos o diretório Parlamentares item 04;
- Selecione o diretório criado (Exemplo Diretório) item 05;
- Clique no botão Selecionar item 06;

| Dados Básicos | Selecione uma localização                                                    |                                                                                                    | ×             |        |
|---------------|------------------------------------------------------------------------------|----------------------------------------------------------------------------------------------------|---------------|--------|
|               | Selecione um local para :<br>Local:<br>Parlamentares > Exemplo Dire          | sua página<br>etório > Novo Conteúdo Aqui                                                                   |               | cionar |
| 04            | Câmara<br>Parlamentares<br>Acontece na Câmara<br>Transparência<br>Comunidade | Parlamentares<br>Vereadores<br>Mesa Diretora<br>Comissões<br>Bancadas<br>Ex-Vereadores<br>Exemplo Diretório |               |        |
|               |                                                                              |                                                                                                    | 06 Selecionar |        |

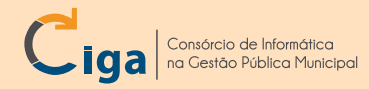

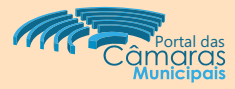

Em seguida, no grupo (Selecione o Tipo de Conteúdo):

- Selecione o tipo Página Básica item 07;
- Clique no botão Avançar item 08;

## Portal ⇒ Criar Conteúdo

| Informações Bási | cas                                                      |      |  |  |
|------------------|----------------------------------------------------------|------|--|--|
| Título *         | Exemplo PB                                               |      |  |  |
| Localização *    | Localização * Parlamentares > Exemplo Diretório Selecion |      |  |  |
| Página Básica    | Diretório                                                | Link |  |  |
|                  |                                                          |      |  |  |

Nas próximas telas, iremos ver apenas as com alguma complexidade. Itens com apenas campos de textos simples, não serão abordados.

Sendo assim, pularemos o grupo **Informações Básicas** e iremos para o grupo **Imagem Principal**: -Clique no botão

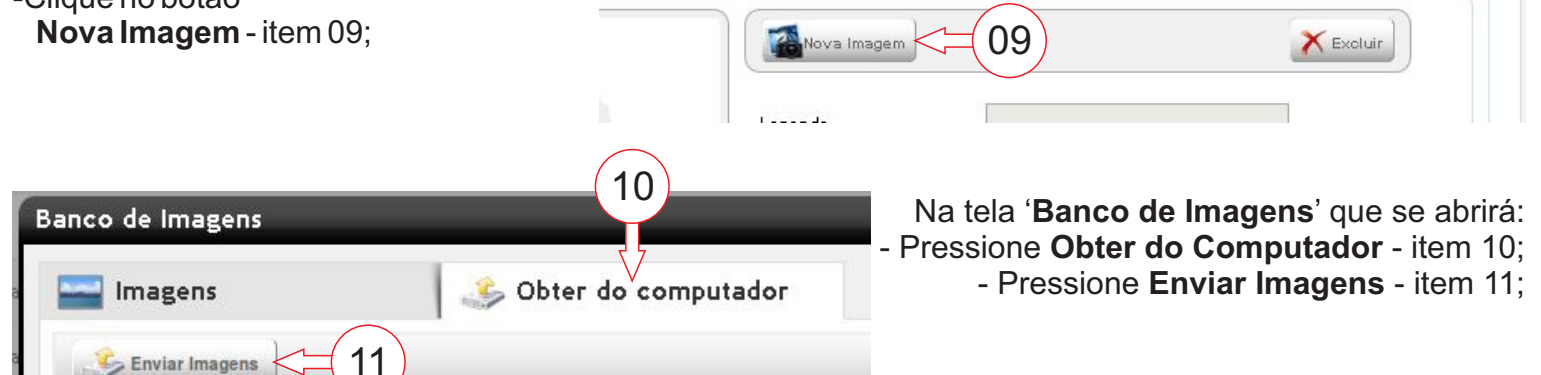

- Abrirá uma janela para seleção de um arquivo de imagem, selecione seu arquivo;
- Após isso a imagem selecionada aparecerá no item Imagens Selecionadas item 12;
- Clique no botão Selecionar Imagem item 13;

| Imagens Selecionadas |                   |
|----------------------|-------------------|
|                      | 13                |
| 4                    | Selecionar Imagem |

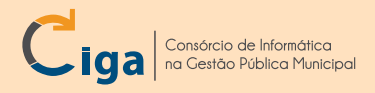

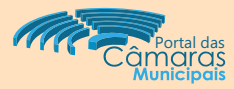

A imagem deverá aparecer no quadro a esquerda - item 14;

## O próximo passo será selecionar Alinhamento da Imagem:

- Nesse exemplo, selecionaremos Esquerda - item 15;

| 14 Candidate de la formativa |  |
|------------------------------|--|
|                              |  |
| Créditos                     |  |
| Palavras-chave               |  |

Grupo Conteúdo: Nesse grupo é possível preencher a parte textual (com funções de hipertexto\*).

- É possível usar as ferramentas de formatação de textos item 16;
- Para inserir informação textual, digite no campo de texto, digitaremos «Exemplo de texto.» item 17;

|                  | ■ 🗄 🗄 Tamanho                             | *       | - # X B | 2 🖻 🛍 A  | 1 2.JB |  |
|------------------|-------------------------------------------|---------|---------|----------|--------|--|
|                  | ·   <sup>2</sup> m m <sup>2</sup> ¥   🎟 🎞 | 2 🔳 🗙 🗙 | Ω 🤊 😁 💆 | <u> </u> |        |  |
| Exemplo de texto |                                           |         |         |          |        |  |
|                  |                                           |         |         |          |        |  |

| É recomendado, nesse ponto, <b>salvar</b> a página                                 | a básica ates de continuarmo | s - item 18; (18)         |
|------------------------------------------------------------------------------------|------------------------------|---------------------------|
| Portal ⇒ Parlamentares ⇒ Exemplo Diretório ⇒ Exemplo PB<br>Exemplo PB              |                              | Publicar K Excluir Salvar |
| Até aqui vencemos a primeira 'Aba' (ou botão la<br><b>Dados Básicos</b> - item 19; | ateral)<br>Dados Básicos <   | 19 Configurações          |
| Vamos preencher as demais abas,                                                    | 20 Galería de Fotos          |                           |

\* hipertexto - mais informações : http://pt.wikipedia.org/wiki/Hipertexto

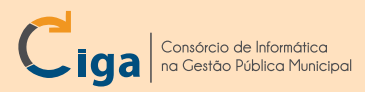

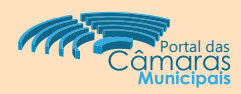

- Selecione a opção Exibir galeria de imagens na página item 21;
- Preencha o nome da Galeria, nesse exemplo usaremos 'Exemplo de Galeria da Pagina Básica' item 22;
- Pressione o botão Adicionar Imagens item 23;

| Dados Básicos             | Configurações                                              |
|---------------------------|------------------------------------------------------------|
| Galeria de Fotos          | 21                                                         |
| Galeria de Vídeos         | Exibir galeria de imagens na pagina                        |
| Galeria de Arquivos       | Galeria de Fotos                                           |
| Galeria de Áudios         |                                                            |
| Mapa                      | Nome da Galeria * Exemplo de Galeria da Pagina Básica < 22 |
| Formulár <mark>i</mark> o |                                                            |
| Histórico                 | Adicionar Imagens 23                                       |

- Na tela Banco de Imagens, pressione o botão Obter do Computador item 24;
- Pressione o botão Enviar Imagens item 25;

| Banco de Imagens |                       |        |  |
|------------------|-----------------------|--------|--|
| Imagens          | 炎 Obter do computador | <=(24) |  |
| Enviar Imagens   |                       |        |  |
|                  |                       |        |  |

Abrirá uma janela de diálogo para seleção das imagens.

- Selecione as imagens desejadas, nesse exemplo selecionamos as cinco primeiras de um diretório de imagens - item 26;

- Pressione o botão Abrir (Open) - item 27;

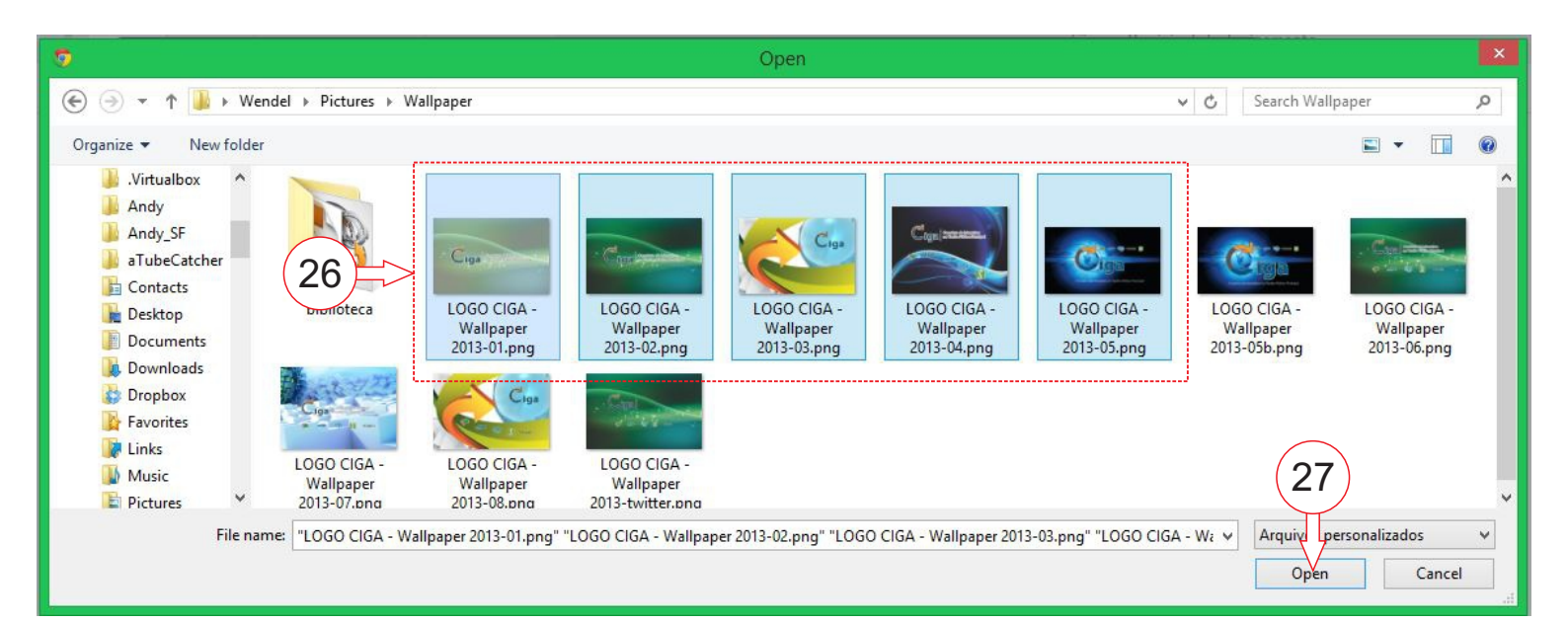

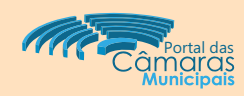

Certifique-se de todas as imagens aparecerem no campo Imagens selecionadas - item 28;
Após todas as imagens aparecerem no campo, pressione o botão Adicionar Imagens - item 29;

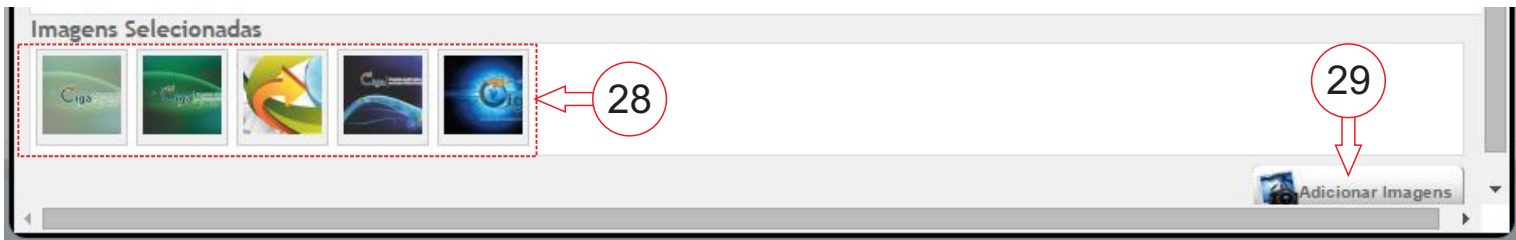

Após o carregamento (Upload) das imagens, elas devem aparecer conforme figura abaixo.

| aleria de Arquivos | Galería de Fotos             |                          |
|--------------------|------------------------------|--------------------------|
| ialeria de Áudios  |                              |                          |
| lapa               | Nome da Galeria * Exemplo de | Galeria da Pagina Básica |
| ormulário          | Calinionar Imagant           |                          |
| istórico           |                              |                          |
|                    |                              | Exoluir                  |
|                    | Current                      | Legenda                  |
|                    | Ciga                         | Créditos                 |
|                    |                              | Palavras-chave           |
|                    |                              |                          |
|                    |                              |                          |
|                    |                              | Descer Taubir X Exoluir  |
|                    | · Carl Courter Catholine     | Legenda                  |
|                    | ⊂iga                         | Créditos                 |
|                    |                              | Palavras-chave           |
|                    |                              |                          |
|                    |                              |                          |
|                    |                              |                          |
|                    |                              | Descer aubir X Excluir   |
|                    | C                            | ga                       |
|                    | C                            | ga Legenda Créditos      |

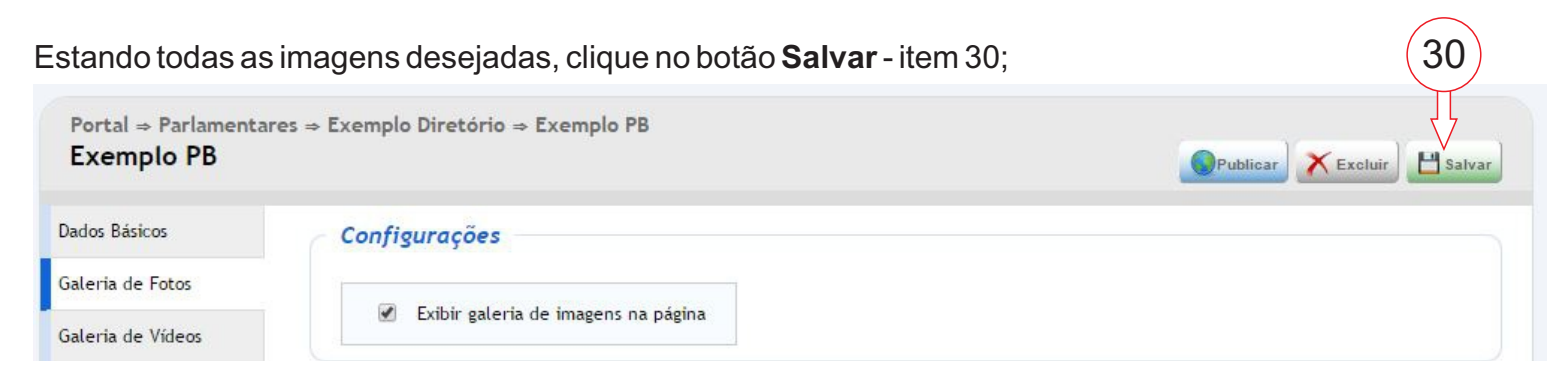

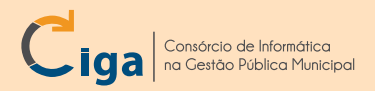

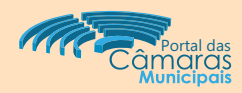

#### Galeria de Vídeo:

Uma observação sobre essa ferramenta, os vídeos **não são armazenados no servidor do PGCV**, eles são referenciados via youtube (preferencialmente), vimeo e outros servidores de vídeo.

- Clique na aba lateral Galeria de vídeos item 31;
- Selecione a opção Exibir galeria de vídeos na página item 32;
- Preencha o campo Nome da Galeria:
- Para esse exemplo usaremos **Exemplo de Galeria da Página Básica** item 33; - Insira o endereço (URL) do vídeo desejado no campo **Endereço do Youtube** :
- Para esse exemplo usaremos <u>https://www.youtube.com/watch?v=1KHv7ATOCCo</u>-item 34;
- Clique no botão Adicionar item 35;

| Dados 31<br>Galeria d Fotos | 32<br>consurações                                                |
|-----------------------------|------------------------------------------------------------------|
| Galeria de Vídeos           | Exibir galeria de vídeos na página                               |
| Galeria de Arquivos         | Galeria de Vídeos                                                |
| Galeria de Áudios           |                                                                  |
| Мара                        | Nome da Galeria * Exemplo de Galeria da Pagina Básica            |
| Formulário                  |                                                                  |
| Histórico                   | Endereço d 34 https://www.youtube.com/watch?v=1KHv/ATOCCo        |
|                             | Todos os campos marcados com * são de preenchimento obrigatório. |

Estando o endereço (URL) correto, o vídeo será exibido conforme figura:

| INFORME CIGA | <                   | Excluir |
|--------------|---------------------|---------|
|              | Título INFORME CIGA |         |
|              | Descricao           |         |
|              |                     |         |

- clique no botão Salvar - item 36; Portal + Parlamentares + Exemplo Diretório + Exemplo PB Exemplo PB Dados Básicos Configurações Cuesto de Estre

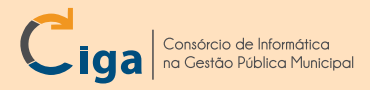

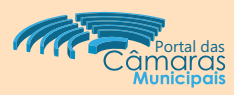

### Galeria de Arquivos:

- Clique na aba lateral Galeria de Arquivos item 36;
- Clique na opção Exibir galeria de arquivos na página item 37;
- Preencha o campo de texto **Nome da Galeria**:
- Nesse exemplo usaremos **Exemplo de Galeria de Arquivos** item 38;
- Pressione o botão Inserir Arquivos item 39;

| Portal ⇒ Parlamentare<br>Exemplo PB      | es ⇒ Exemplo Diretório ⇒ Exemplo PB                   |
|------------------------------------------|-------------------------------------------------------|
| Dados Básicos<br>Gale 36 tos             | Con gurações                                          |
| Galeria de Arquivos<br>Galeria de Áudios | Galeria de Arquivos                                   |
| Мара                                     | Nome da Galeria * Exemplo de Galeria de Arquivos - 38 |
| Formulário                               | 20                                                    |
| Histórico                                | Je inserir arquivos                                   |

Abrirá um quadro de dialogo Abrir (Open).

- Navegue entre os diretórios e selecione o arquivo desejado:
  - Nesse exemplo selecionamos o pgcv-termo-portal-2014.doc item 40;
- -Clique no botão Abrir (Open) item 41;

| 9                     |                                        |                  | Open            |      |       |     |                  |          | ×  |
|-----------------------|----------------------------------------|------------------|-----------------|------|-------|-----|------------------|----------|----|
| 🔄 🏵 👻 🕇 📳 🕨 This      | PC → Documents                         |                  |                 |      |       | v C | Search Document  | s        | م  |
| Organize 👻 New folder |                                        |                  |                 |      |       |     |                  | . •      | 0  |
| Investigance          | Name                                   | Date modified    | Туре            | Size |       |     |                  |          | ^  |
| all Section           | 🔮 1554, Probajin, Contex, Adventemento | 20100-0214-0248  | Parific & Horse |      |       |     |                  |          |    |
|                       | With nervitarma parts 2014 das         | 22/00/2014 10:50 | Desumente de Mi | _    | 50 KD |     |                  |          |    |
| 4U<br>This P          | Pgcv-termo-portal-2014.doc             | 22/00/2014 10:30 | Documento do Mi |      | 00 ND |     |                  |          |    |
| 🔓 Desktop             | a concellent Compartification          |                  |                 |      |       |     |                  |          |    |
| Documents             | an Merica frome de dades               |                  | The follow      |      |       |     |                  |          |    |
| deskelser Terriget    | a weeks                                |                  | The locate      |      |       |     | (41)             |          |    |
| - Prouries de l *     | Realize Senate                         | 7770977017810658 | Filetolder      |      |       |     |                  | r. 1     |    |
| File nam              | e: pgcv-termo-portal-2014.doc          |                  |                 |      |       | ×   | Arque os persona | alizados | ~  |
|                       |                                        |                  |                 |      |       |     | Open             | Canc     | el |

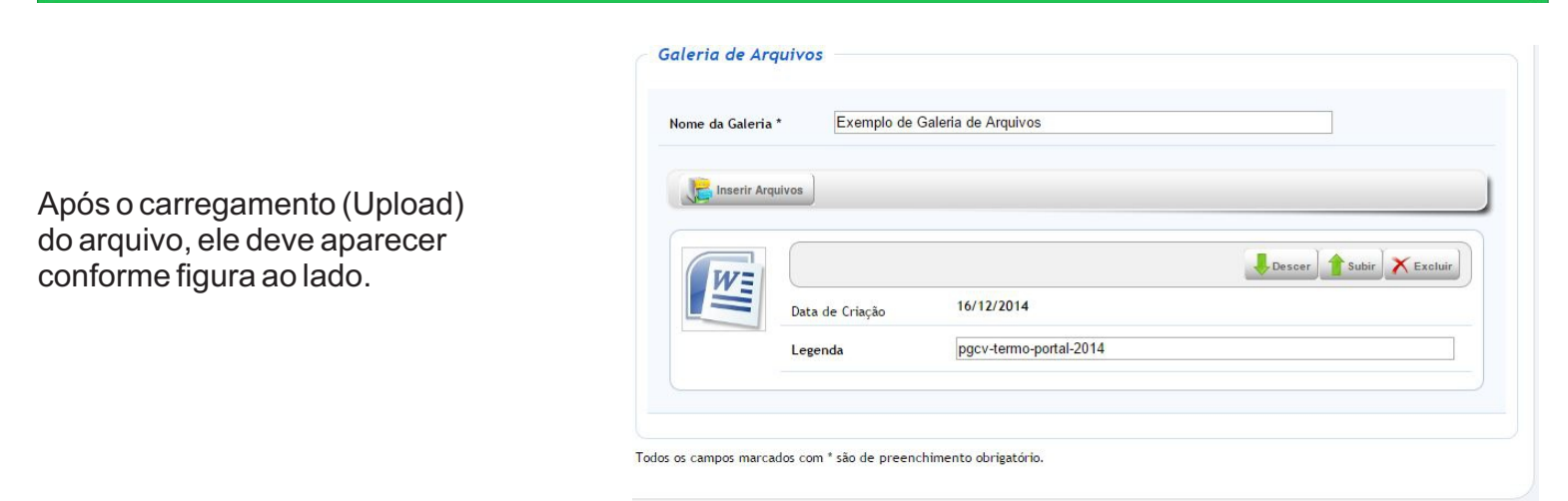

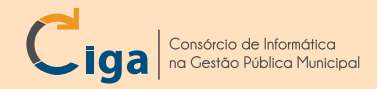

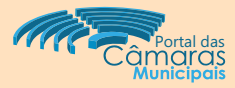

#### - clique no botão Salvar - item 42;

 $\label{eq:portal} \begin{array}{l} \texttt{Portal} \Rightarrow \texttt{Parlamentares} \Rightarrow \texttt{Exemplo Diretório} \Rightarrow \texttt{Exemplo PB} \\ \hline \textbf{Exemplo PB} \end{array}$ 

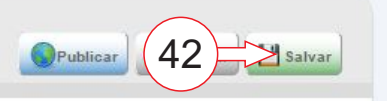

Galeria de Áudios

- Clique na aba lateral Galeria de Áudios item 43;
- Clique na opção Exibir galeria de áudios na página item 44;
- Preencha o Nome da Galeria:
- Nesse tutorial usaremos **Exemplo de Galeria de Áudios** item 45;
- Clique no botão Inserir Audios item 46;

| Dados Básicos<br>Galeria de Fotos<br>Gale 43 deos | 44<br>Surações<br>✓ Exibir galeria de áudios na página           |
|---------------------------------------------------|------------------------------------------------------------------|
| Galeria Arquivos                                  | Galeria de Áudios                                                |
| Galeria de Áudios<br>Mapa                         | Nome da Galeria * Exemplo de Galeria de Áudios < 45              |
| Formulário                                        |                                                                  |
| Histórico                                         |                                                                  |
|                                                   | Todos os campos marcados com * são de preenchimento obrigatório. |

#### Abrirá um quadro de dialogo Abrir (Open).

- Navegue entre os diretórios e selecione o arquivo desejado:

Nesse exemplo selecionamos os arquivos:

- Audio PGCV 01.mp3,
- Audio PGCV 02.mp3,
- Audio PGCV 03.mp3 item 47;

-Clique no botão Abrir (Open) - item 48;

| 0                     |                                                                     | Ope               | in .                 |       |                                   | ×  |
|-----------------------|---------------------------------------------------------------------|-------------------|----------------------|-------|-----------------------------------|----|
| 🔄 🏵 🝷 🕇 🚺 🕨 Wende     | el ▶ Downloads                                                      |                   |                      | ~ C   | Search Downloads                  | ,p |
| Organize 🔻 New folder |                                                                     |                   |                      |       | •== •                             |    |
|                       | Vame<br>Audio PGCV 01.mp3<br>Audio PGCV 02.mp3<br>Audio PGCV 03.mp3 | # Title           | Contributing artists | Album | 48                                |    |
| File name             | ະ ຟັດແມ່ນ PGCV 03.mp3" "Audio PGCV 01.mp3" "Au                      | udio PGCV 02.mp3" |                      | ~     | Arqu os personalizados<br>Open Ca | ✓  |

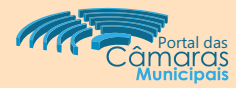

#### Após o carregamento (Upload) dos audios, eles devem aparecer conforme figura abaixo.

|         | Nome da Galeria | * Exemplo de l  | Saleria de Áudios |                          |
|---------|-----------------|-----------------|-------------------|--------------------------|
|         | Nome da Galeria | Exempto de      | Salella de Addios |                          |
| nulário | 0.0             | )               |                   |                          |
| irico   | Inserir Auc     | lios            |                   |                          |
|         |                 |                 |                   |                          |
|         |                 | Data de Criação | 16/12/2014        |                          |
|         |                 | Legenda *       | Audio PGCV 01     |                          |
|         |                 |                 |                   | (= Y < Y )               |
|         |                 |                 |                   | Descer 1 Subir X Excluir |
|         |                 | Data de Criação | 16/12/2014        |                          |
|         |                 | Legenda *       | Audio PGCV 02     |                          |
|         |                 |                 |                   | Jescer Subir X Excluir   |
|         |                 | Data de Criação | 16/12/2014        |                          |
|         |                 | Legenda *       | Audio PGCV 03     |                          |
|         |                 |                 |                   |                          |

#### - clique no botão Salvar - item 49;

| Portal ⇒ Parlamentares ⇒ Exemplo Diretório ⇒ Exemplo PB |                    |
|---------------------------------------------------------|--------------------|
| Exemplo PB                                              | Publicar 49 Salvar |

#### Mapa

- Clique na aba lateral Mapa item 50;
- clique na opção Exibir Mapa na página item 51;

Mapa

- Preencha o campo de texto Mapa:

Nesse exemplo usaremos o endereço Santos Saraiva, 1546, Florianópolis - item 52;

#### - Clique no botão Buscar no Mapa - item 53;

- Clique e arraste conforme necessidade de ajuste o ícone do mapa ( 📍 ) até a posição desejada - item 54;

-Clique no botão Salvar - item 49;

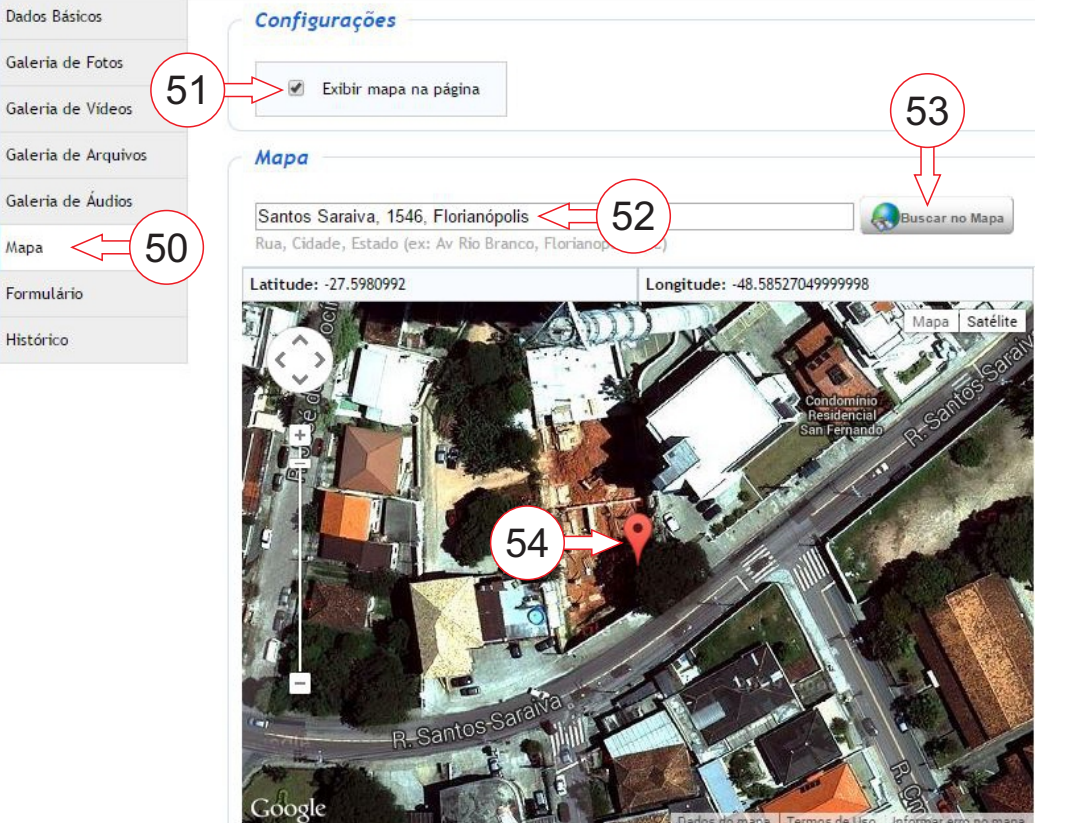

Todos os campos marcados com \* são de preenchimento obrigatório.

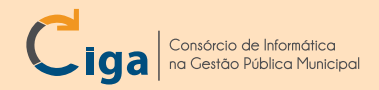

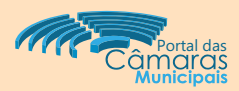

## ALGUMAS DICAS / OBSERVAÇÕES

Não será detalhado o item Formulário devidos aos seguintes motivos:

- Ferramenta em fase de implantação;
- Componentes são os mesmos usados no processo legislativo (na criação das atividades);
- Se for necessário, no futuro será provavelmente feito apenas do formulário;

Relembrando sobre vídeos:

- Os videos não são armazenados no servidor do PGCV;
- Deve-se usar um servidor de videos como youtube, vimeo, videolog, fortemente recomendado o youtube;

- Caso o vídeo seja apagado do seu servidor (no youtube por exemplo), o vídeo parará de ser exibido no PGCV;

Dúvidas, críticas e sugestões : camara@listas.ciga.sc.gov.br